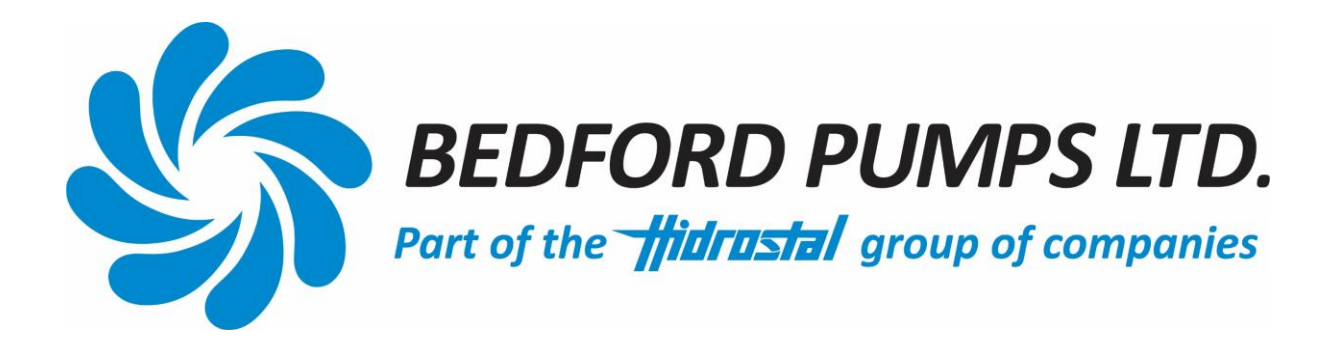

# TECHNICAL MANUAL For BEDFORD PUMPS LTD

# PUMP CONDITION MONITOR Mk II

**EQUIPMENT SUPPLIED BY:** 

BEDFORD PUMPS LTD BROOKLANDS WOBURN ROAD INDUSTRIAL ESTATE KEMPSTON, BEDS ENGLAND MK42 7UH

Tel: +44 (0) 1234 852071 Email: <u>sales@bedfordpumps.co.uk</u> Website: <u>www.bedfordpumps.co.uk</u>

Registered office: Brooklands, Woburn Road Ind Est, Kempston, Bedford, MK42 7UH.

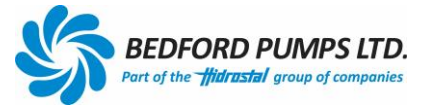

## PUMP CONDITION MONITOR Mk II

Software Version 1.0

#### **Contents**

| Section 1  | Introduction                                           |
|------------|--------------------------------------------------------|
| Section 2  | Specifications                                         |
| 2.1        | PCM enclosure                                          |
| 2.2        | Display                                                |
| 2.3        | Power                                                  |
| 2.4        | General                                                |
| 2.5        | Wiring connections                                     |
| 2.6        | USB connections                                        |
| 2.7        | PCM II Initialisation                                  |
| 2.8        | PCM II Memory                                          |
| Section 3  | Installation                                           |
| 3.1        | PCM (Enclosure only)                                   |
| 3.2        | PCM and Display                                        |
| Section 4  | Sensors                                                |
| 4.1        | Seal Chamber Monitor                                   |
| 4.2        | Motor Chamber Monitor                                  |
| 4.3        | Journal Bearing Sensor                                 |
| 4.4        | Thrust Bearing Sensor                                  |
| 4.5        | Motor Thermistor                                       |
| Section 5  | Inputs and Auxiliary Analogue Inputs                   |
| 5.1        | Start/Stop signal                                      |
| 5.2        | Remote and Local Reset                                 |
| 5.3        | Auxiliary Analogue Inputs                              |
| Section 6  | Outputs                                                |
| 6.1        | Motor Over Temperature Relay                           |
| 6.2        | Common Trips and Alarm Relays                          |
| Section 7  | Communications                                         |
| 7.1        | RS485 MODbus Hardware                                  |
| 7.2        | RS485 MODbus Software                                  |
| 7.3        | USB Port - Hardware                                    |
| Section 8  | Principal of Operation                                 |
| 8.1        | Seal Health                                            |
| 8.2        | Bearing Temperature                                    |
| 8.3        | Motor Winding Temperature                              |
| 8.4        | Motor Run/Stop                                         |
| Section 9  | Connection Diagram – Sensor connections: Bedford Pumps |
| Section 10 | Unit configuration (Sample only)                       |

#### Section 1: Introduction

The BPL Pump Condition Monitor II (PCM) provides supervisory status and recording of various protection and indicators installed into modern submersible pumps. The monitor is standalone or can communicate with external PLC networks via an RS485 connection. A display is available to give live local status information.

The monitor has inputs available for 3 additional auxiliary signals, enabling the recording of data from any source providing a 0-20mA, 0-1V or 0-10V signal. This information can later be downloaded, scaled and analysed.

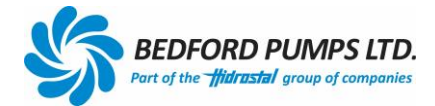

#### Section 2: Specifications

#### 2.1 PCM Enclosure

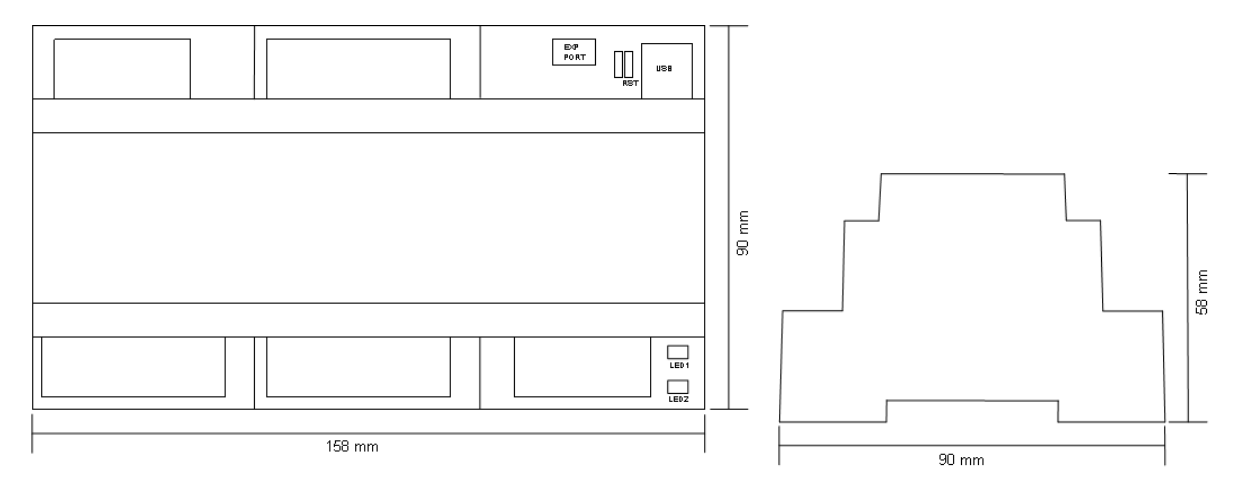

### 2.2 Display

Front View

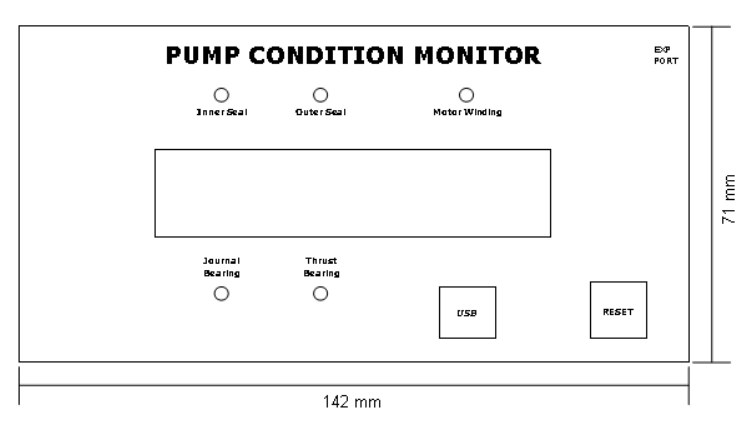

Display Back Box

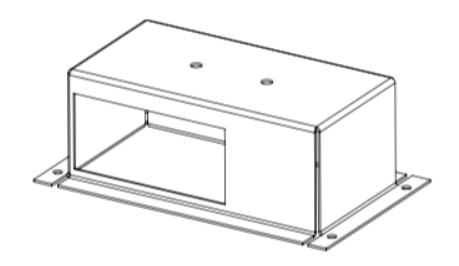

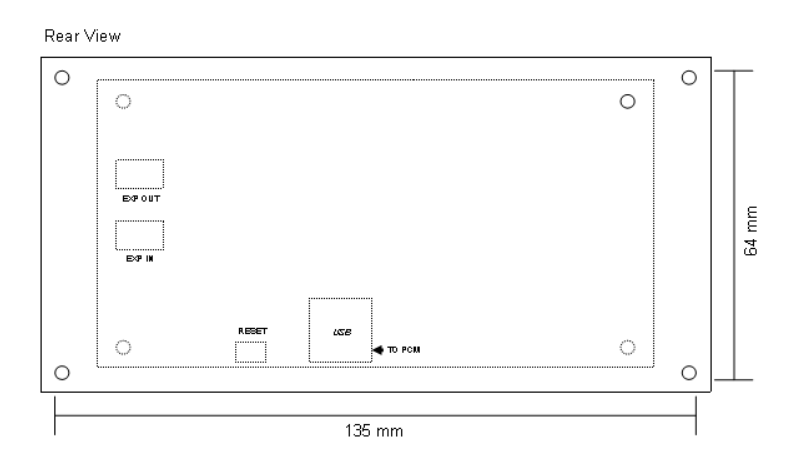

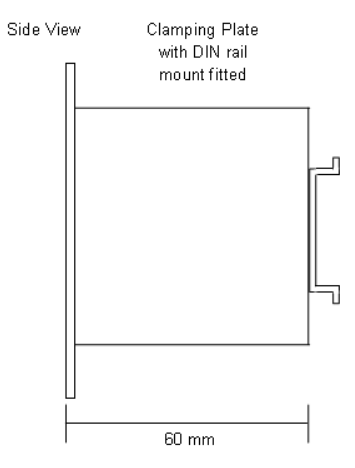

#### 2.3 Power

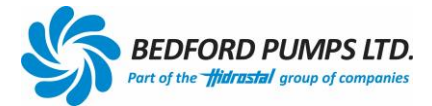

| Supply             | 24V DC |
|--------------------|--------|
| Circuit Protection | 1 AMP  |

#### 2.4 General

| Enclosure                   |                 |        |
|-----------------------------|-----------------|--------|
|                             | Length          | 150 mm |
| Dimensions                  | Width           | 90 mm  |
|                             | Height          | 58 mm  |
| IP Rating                   | IP20            |        |
| Mounting Position           | DIN rail NS35/7 | .5     |
| Operating Temperature Range | 0-50°C          |        |

#### Display

|                             | Length                         | 142 mm |
|-----------------------------|--------------------------------|--------|
| Dimensions                  | Height                         | 71 mm  |
|                             | Depth inc DIN                  | 41 mm  |
| Panal Door Hole Dimonsions  | Length                         | 135 mm |
| Failer Door Hole Dimensions | Height                         | 64 mm  |
| IP Rating                   | IP10 – When installed on the   |        |
|                             | control panel                  |        |
| Mounting Position           | Control Panel Door             |        |
| Operating Temperature Range | 0-50°C. Readability of display |        |
|                             | 10-45°C                        |        |

#### 2.5 Wiring connections

Unit is supplied with plug in connectors Connectors accept 0.5 to 2.5mm<sup>2</sup> cable

#### 2.6 USB Connection

Connection to the PCM is via the female USB-B Port on the unit or display. Device drivers for the USB port are not required for Windows operating systems after Windows 7.

#### 2.7 PCM II Initialisation

The **PCM II waits 10 seconds upon start up/reset** to allow all sensors to feedback actual readings without relaying a false fault and tripping the system.

#### 2.8 PCM II Memory

The PCM II has an inbuilt memory capable of storing approximately 43000 data entries. The data is stored in a 'rolling' format so that the data from the first entries is overwritten first.

#### Section 3: Installation

#### 3.1 PCM (Enclosure only)

The PCM is DIN rail mounted within a control panel and connected as Section 9 during manufacture.

#### 3.2 PCM and Display

The PCM complete with the display may be installed as one unit as the display holder has a DIN rail fitted (Section 2.2). (Power for the display is supplied by the PCM).

- 1 Cut a hole in the panel door 137mm x 66mm.
- 2 Remove the clamping plate from the back of the display (see Section 2.2).
- 3 Insert the display into the panel door hole.

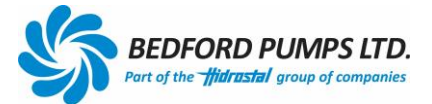

- 4 Place the clamping plate onto the display studding. Fit and tighten the washers and nuts.
- 5 Attach the ribbon cable to the expansion port of the PCM II and the display circuit board (see Section 2.2).
- 6 Fit the DIN rail to the back of the display and attach the PCM to the DIN rail (see Section 2.2).
- 7 Connect the ribbon cable to the PCM (see Section 2.1)
- 8 Connect the USB cable from the display to the PCM (see Section 2.1 & 2.2)
- 9 Connect the wiring to the PCM II as per Section 9.
- 10 Close panel doors and turn on the isolator.
- 11 Leave 10 seconds for the display and PCM to boot up and show actual values. This is an in-built time delay within the PCM.
- 12 The display will show the sensor values and Green LEDs if the system is in a healthy state.

For Retrofitting the PCM II see Appendix 1.

#### Section 4: Sensors

The PCM is the interface between the sensors listed below. The threshold values are adjustable via the RS485 or USB connection.

Each Sensor status is averaged over a 10 second period. Recorded values are date and time stamped every 3 minutes when the pump is running.

Via Windows software the bearing temperature sensor type can be selected from *either*:

- i) Precision 10k thermistor,
- ii) PT100 or
- iii) Thermal switch

depending on which is fitted within the pumpset.

The default values are represented in the tables shown here:

#### 4.1 Seal Chamber Monitor (Conductivity Probe/Resistive Sensor)

| Status               | Action            | Display Notification |       | Event/Flag                |
|----------------------|-------------------|----------------------|-------|---------------------------|
|                      |                   | LED                  | Value |                           |
| Open circuit *       | Cable Fault (O/C) | Red                  | OPEN  | OS_OPEN in Fault Register |
| Normal operation     | 51%-100%          | Green                | %     | % value in Motor Chamber  |
|                      |                   |                      |       | Register                  |
| Inboard Seal         | ALARM at 50%      | Red                  | %     | OS_ALARM in Fault         |
| beginning to degrade |                   | Flashing             |       | Register                  |
| Inboard Seal Failed  | Trip signal       | Red                  | 000%  | OS_FAIL in Fault Register |
| Short circuit        | Cable fault (S/C) | Red                  | SHORT | OS_SHORT in Fault         |
|                      |                   |                      |       | Register                  |

\* NB: The 'Open Circuit' feature needs to be enabled within the Data Viewing Software if required.

#### 4.2 Motor Chamber Monitor (Conductivity Probe/Resistive Sensor)

| Status               | Action            | <b>Display Notification</b> |       | Event/Flag                 |
|----------------------|-------------------|-----------------------------|-------|----------------------------|
|                      |                   | LED                         | Value |                            |
| Open circuit *       | Cable Fault (O/C) | Red                         | OPEN  | IS_OPEN in Fault Register  |
| Normal operation     | 51%-100%          | Green                       | %     | % value in Motor Chamber   |
|                      |                   |                             |       | Register                   |
| Inboard Seal         | ALARM at 50%      | Red                         | %     | IS_ALARM in Fault Register |
| beginning to degrade |                   | Flashing                    |       |                            |
| Inboard Seal Failed  | Trip signal       | Red                         | 000%  | IS_FAIL in Fault Register  |
| Short circuit        | Cable fault (S/C) | Red                         | SHORT | IS_SHORT in Fault Register |

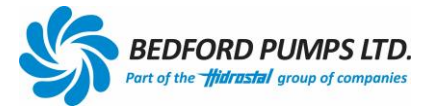

\* NB: The 'Open Circuit' feature needs to be enabled within the *Data Viewing Software* if required. **4.3** Journal Bearing Sensor (Thermistor) Range 1-150°C

| Status                | Action            | <b>Display Notification</b> |             | Event/Flag                |
|-----------------------|-------------------|-----------------------------|-------------|---------------------------|
|                       |                   | LED                         | Value       |                           |
| Open circuit*         | Cable Fault (O/C) | Red                         | OPEN        | BJ_OPEN in Fault Register |
| Normal operation      | Temperature       | Green                       | Temperature | Temperature in Journal    |
|                       |                   |                             | in ⁰C       | Bearing                   |
| Bearing temperature   | Alarm Signal      | Red                         | Temperature | BJ_ALARM in Fault         |
| above set alarm value | _                 | Flashing                    | in °C       | Register                  |
| Bearing Over          | Trip signal       | Red                         | Temperature | BJ_TRIP in Fault Register |
| Temperature           |                   |                             | in °C       | _                         |
| Short circuit         | Cable fault (S/C) | Red                         | SHORT       | BJ_SHORT I Fault Register |

When the sensor type has been selected, fault conditions and temperature readings change to suit. \* NB: The 'Open Circuit' feature needs to be enabled within the *Data Viewing Software* if required.

#### 4.4 Thrust Bearing Sensor (Thermistor) Range 1-150°C

| Status                | Action            | Display Notification |             | Event/Flag                |
|-----------------------|-------------------|----------------------|-------------|---------------------------|
|                       |                   | LED                  | Value       |                           |
| Open circuit*         | Cable Fault (O/C) | Red                  | OPEN        | BT_OPEN in Fault Register |
| Normal operation      | Temperature       | Green                | Temperature | Temperature in Thrust     |
|                       |                   |                      | in ⁰C       | Bearing                   |
| Bearing temperature   | Alarm Signal      | Red                  | Temperature | BT_ALARM in Fault         |
| above set alarm value |                   | Flashing             | in ⁰C       | Register                  |
| Bearing Over          | Trip signal       | Red                  | Temperature | BT_TRIP in Fault Register |
| Temperature           |                   |                      | in °C       | _                         |
| Short circuit         | Cable fault (S/C) | Red                  | SHORT       | BT_SHORT in Fault         |
|                       |                   |                      |             | Register                  |

When the sensor type has been selected, fault conditions and temperature readings change to suit. \* NB: The 'Open Circuit' feature needs to be enabled within the *Data Viewing Software* if required.

#### 4.5 Motor Thermistor

| Status              | Action           | Displa | y Notification | Event/Flag              |
|---------------------|------------------|--------|----------------|-------------------------|
|                     |                  | LED    | Value          |                         |
| Open circuit        | Trip             | Red    | OPEN           | M_OPEN in Motor Status  |
|                     |                  |        |                | Register                |
| Motor windings over | Trip             | Red    | TRIP           | M_TRIP in Motor Status  |
| temperature         |                  |        |                | Register                |
| Normal operation    | Normal Operating | Green  | OK             | M_OK in Motor Status    |
|                     | Range            |        |                | Register                |
| Short circuit       | Trip             | Red    | SHORT          | M_SHORT in Motor Status |
|                     |                  |        |                | Register                |

#### Section 5: Inputs and Auxiliary Analogue Inputs

#### 5.1 Start / Stop Signal (Volt free contact input)

Start / Stop events are recorded in the log with the date and time. The START signal flags an increase in the total number of Starts counter by 1.

| Contact Status | Action       | Event/Flag                       |
|----------------|--------------|----------------------------------|
| Open           | Pump Stopped | STOPPED in Motor Status Register |
| Closed         | Pump Started | RUNNING in Motor Status Register |

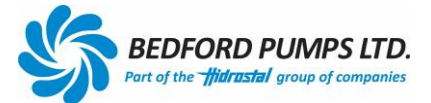

#### 5.2 Remote and Local Reset

The remote reset can perform a full system reset using a remotely connected volt free contact. The local reset is will achieve a total 'hard reset' when a short is made across the reset jumpers on the PCB.

Either method will reset the Trips if a fault has been rectified. Either reset will not change a healthy status.

#### 5.3 Auxiliary Analogue Inputs

3 auxiliary analogue inputs are available with their own set of dip switches on the PCB which enable each input to monitor either a 4-20mA, 0-10V or 0-1V signal input. Current and voltage inputs and current sinks are non-isolated but should be externally isolated.

|        | Switch A | Switch B | Switch C |
|--------|----------|----------|----------|
| 0-20mA | 1        | 1        | 1        |
| 0-10V  | 1        | 1        | 0        |
| 0-1V   | 0        | 1        | 0        |

The auxiliary analogue inputs are, by default programmed not to record data. To record data, they need to be activated within the *Data Reviewing Software*.

The input signal is recorded as raw data (0-4095) and can be scaled via a PLC or other software package.

#### Section 6: Outputs

#### 6.1 Motor Over Temperature Relay

| Motor Status             | Relay                    |
|--------------------------|--------------------------|
| Motor over temperature   | Energised (N/O -> C)     |
| Motor temperature normal | Not Energised (N/C -> C) |

This relay complies with BS EN 600034-11/2004

#### 6.2 Common Trips and Alarm Relays

| Event      | Relay                                      |
|------------|--------------------------------------------|
| Any Trip   | Common Trip Relay Energised (N/O -> C)     |
| No Trips   | Common Trip Relay Not Energised (N/C -> C) |
| Any Alarms | Common Trip Relay Energised (N/O -> C)     |
| No Alarms  | Common Trip Relay Not Energised (N/C -> C) |

#### Section 7: Communications

Communication to the PCM is via a RS485 connection. RS485 supports MODBUS RTU.

#### 7.1 RS485 MODbus – Hardware

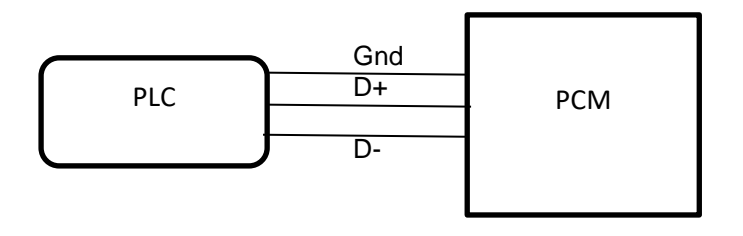

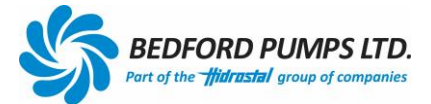

#### 7.2 RS485 MODbus – Software

Communication over the RS485 link can be made directly by customer's software, firmware using MODbus protocol.

Interface: RS485/Serial

Baud Rate: 57600 bps

MODBUS Variation: RTU

PCM Unit (Slave) Address: 0xAA (HEX) or 170 (DEC)

RS485 Termination: Fit Jumper J2 located behind top/middle connector. Termination is 120 ohms.

#### **Function Codes Implemented:**

0x03 (03) – Read Holding Registers 0x06 (06) – Write Single Register 0x11 (17) – Report Slave ID

Holding Registers: 40011 to 40100 (Some registers are reserved) Coils: N/A

#### **Data and Control:**

Holding Registers are divided into two sections; Data Registers and Control Registers. Data Registers are read only and contain sensor readouts, status, fault data and counters. Control Registers are read/write and control functionality of the unit.

Data Registers start at 40011 and end at 40029. Control Registers start at 40030 and end at 40058.

Example: Read register 40014 to obtain thrust bearing temperature in degrees C Example: Write non-zero to 40030 to reset the unit

#### Identification:

ID Registers are located from 40060 to 40100 and are read only. However, the ID string can be set using the engineer's USB port.

#### Errors:

MODBUS Error responses are fully implemented for the above function codes.

#### Slave ID:

The expected response from function 0x11 is 5 bytes: "PCM" + 1 bytes for the version in HEX + 0xFF for the run status.

#### 7.4 USB Port – Hardware

The PCM and display have female USB 'B' sockets for connection to a computer using a standard USB A<>B cable. Device drivers for the USB port are not required for Windows operating systems after Windows 7.

For details with reference to connecting to the PCM II see the Data Review Software manual.

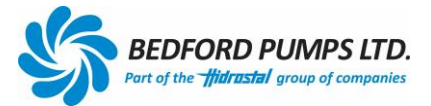

#### Section 8: Principal of Operation

#### 8.1 Seal Health

Probes mounted in submersible pumps monitor the status of the barrier oil (Outboard Seal) and defect moisture ingress to the motor cavity (Inboard Seal) or terminal box.

This system operates by detecting an increase in conductivity between earth and the sentry probes mounted in the pump. The monitor applies a voltage to the probe which falls as the proportion of moisture increases. The seal 'health' display is scaled 100% to 0% at the trip value.

The following table is a typical guide on how to interpret the indication.

| 'Health'                                                                  | Comments                                                             |  |  |  |  |
|---------------------------------------------------------------------------|----------------------------------------------------------------------|--|--|--|--|
|                                                                           |                                                                      |  |  |  |  |
| 100% to 80%                                                               | Healthy, no moisture present                                         |  |  |  |  |
| 80% to 50% Some moisture present. Possible seal leakage. Service required |                                                                      |  |  |  |  |
|                                                                           | the foreseeable future                                               |  |  |  |  |
| 50%                                                                       | Alarm indication (default setting *)                                 |  |  |  |  |
| 50% to 0%                                                                 | Service is recommended and should be planned                         |  |  |  |  |
| Failed Indication                                                         | Indicates seal failure or serious water ingress. The pump should not |  |  |  |  |
| (default Trip setting*)                                                   | be operated in this condition                                        |  |  |  |  |

\*Actual alarm and trip settings are user adjustable within the Windows software.

#### 8.2 Bearing Temperature

Precision temperature sensors are mounted in the bearing housing(s). The PCM monitors the change in resistance and displays the bearing temperature in degrees Centigrade.

The default settings are 110 ° C alarm, 120°C trip.

#### 8.3 Motor Winding Temperature

Motor embedded thermistors are used to protect the windings against over-temperature. The monitor replaces a 'standard' thermistor relay circuit.

#### 8.4 Motor Run / Stop

This input is used to log pump operation and start data recording. It should be supplied from a volt-free, main contactor auxiliary contact for fixed speed applications or a 'running' contact from a variable speed drive.

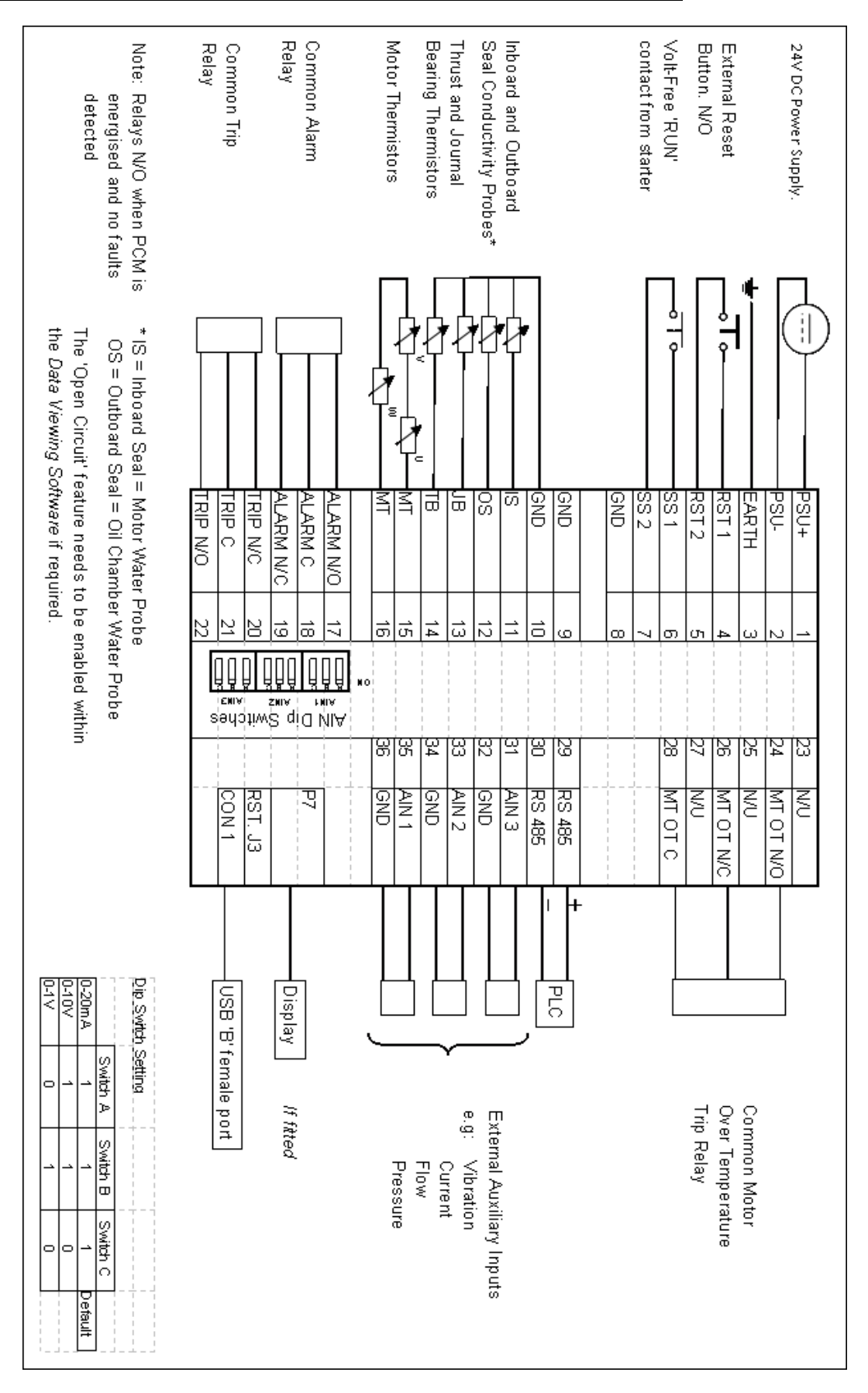

Section: 9 Connection Diagram – Sensor Connections: Bedford Pumps

Section 10: Unit Configuration (sample sheet)

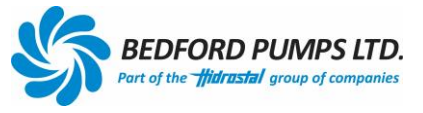

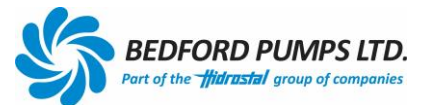

| Terminal | Short name | Description             | Supply<br>Rating | Power<br>Source | Comment                       | LED Fault<br>Status | Configuration<br>Default | Configuration as<br>supplied |
|----------|------------|-------------------------|------------------|-----------------|-------------------------------|---------------------|--------------------------|------------------------------|
| 1        | PSU+       | Power Supply            | 24V AC/DC        | External        |                               |                     |                          |                              |
| 2        | PSU-       | Power Supply            | 24V AC/DC        | External        |                               |                     |                          |                              |
| 3        | EARTH      | Earth                   | Ground           | External        |                               |                     |                          |                              |
| 4        | RST 1      | Remote Reset            | Common           |                 | External volt-free contact    |                     |                          |                              |
| 5        | RST 2      | Remote Reset            | 3.3V             | PCM             | External volt-free contact    |                     |                          |                              |
| 6        | SS 1       | Start/Stop              | 3.3V             | PCM             | External volt-free contact    |                     |                          |                              |
| 7        | SS 2       | Start/Stop              | Common           |                 | External volt-free contact    |                     |                          |                              |
| 8        | GND        | Ground                  | Common           |                 |                               |                     |                          |                              |
| 9        | GND        | Ground                  | Common           |                 |                               |                     |                          |                              |
| 10       | GND        | Ground                  | Common           |                 |                               |                     |                          |                              |
| 11       | IS         | Inboard Seal Status     | 12V              | PCM             | Conductivity Probe /          | LED 2 RED           | Conductivity probe       |                              |
| 12       | OS         | Outboard Seal Status    | 12V              | PCM             | Conductivity Probe /          | Trip LED            | Conductivity probe       |                              |
| 13       | JB         | Journal Bearing         | 12V              | PCM             | Thermsistor / PT100 /         | LED 2 RED           | Thermsistor              |                              |
| 14       | ТВ         | Thrust Bearing          | 12V              | PCM             | Thermsistor / PT100 /         | LED 2 RED           | Thermsistor              |                              |
| 15       | MT         | Motor Thermistor 1      | 12V              | PCM             | PTC Thormsistor / Switch      |                     | PTC Thormaistor          |                              |
| 16       | MT         | Motor Thermistor 2      | Common           |                 | FIC Memisision / Switch       |                     |                          |                              |
| 17       | Alarm N/O  | Alarm Relay N/O         | 6A. 250V         |                 |                               |                     |                          |                              |
| 18       | Alarm C    | Alarm Relay C           | 6A. 250V         |                 | Change-over contact           |                     |                          |                              |
| 19       | Alarm N/C  | Alarm Relay N/C         | 6A. 250V         |                 |                               |                     |                          |                              |
| 20       | Trip N/C   | Trip Relay N/C          | 6A. 250V         |                 |                               |                     |                          |                              |
| 21       | Trip C     | Trip Relay C            | 6 A. 250V        |                 | Change-over contact           |                     |                          |                              |
| 22       | Trip N/O   | Trip Relay N/O          | 6A. 250V         |                 |                               |                     |                          |                              |
| 23       | N/U        | Not Used                |                  |                 |                               |                     |                          |                              |
| 24       | MT OT N/O  | Motor OT Relay N/O      | 10A. 250V        |                 | Change-over contact           |                     |                          |                              |
| 25       | N/U        | Not Used                |                  |                 |                               |                     |                          |                              |
| 26       | MT OT N/C  | Motor OT Relay N/C      | 10A. 250V        |                 | Change-over contact           |                     |                          |                              |
| 27       | N/U        | Not Used                |                  |                 |                               |                     |                          |                              |
| 28       | MTOTC      | Motor OT Relay C        | 10A. 250V        |                 | Change-over contact           |                     |                          |                              |
| 29       | RS 485     | RS 485                  | +                |                 |                               |                     |                          |                              |
| 30       | RS 485     | RS 485                  | -                |                 |                               |                     |                          |                              |
| 31       | AIN 3      | Analogue Input Number 3 | +                | External        | $0_{-1}//0_{-1}0//0_{-20}$    |                     | 0-20mA                   |                              |
| 32       | AIN 3GND   | Analogue Input Number 3 | Common           | LAGINAI         | 0-1070-10070-2011A            |                     |                          |                              |
| 33       | AIN 2      | Analogue Input Number 2 | +                | External        | $0-1 \sqrt{0-10} \sqrt{0-20}$ |                     | 0-20mA                   |                              |
| 34       | AIN2 GND   | Analogue Input Number 2 | Common           | LACINA          | 0 1 V / 0 10 V / 0-2011A      |                     |                          |                              |
| 35       | AIN 1      | Analogue Input Number 1 | +                | External        | $0_{-1}//0_{-1}0//0_{-20}$    |                     | 0-20mA                   |                              |
| 36       | AIN 1 GND  | Analogue Input Number 1 | Common           | LVICIUGI        | 0 1 V / 0-10 V / 0-2011A      |                     |                          |                              |
|          | P7         | Expansion port          |                  |                 | e.g. Display                  |                     | Not Used                 |                              |
|          | RST. J3    | Local Reset Jumper      |                  |                 | On board                      |                     |                          |                              |
|          | CON 1      | USB Type B Socket       | 5V               |                 |                               |                     |                          |                              |

Note: All Commons are linked and connected to ground (terminal 3)

#### Dip Switch Setting

|        | Switch A | Switch B | Switch C |         |
|--------|----------|----------|----------|---------|
| 0-20mA | 1        | 1        | 1        | Default |
| 0-10V  | 1        | 1        | 0        |         |
| 0-1V   | 0        | 1        | 0        |         |

#### Appendix 1

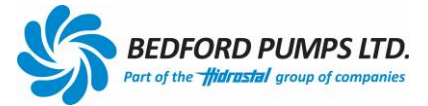

The PCM II complete with the display has been designed to retrofit existing panel door holes made for the original BPL PCM. (Power for the display is supplied by the PCM)

- 1 Isolate control panel.
- 2 Remove existing PCM and connectors.
- 3 Remove the clamping plate from the back of the display (see Section 2.2).
- 4 Insert the display into the panel door hole.
- 5 Place the clamping plate onto the display studding. Fit and tighten the washers and nuts.
- 6 Attach the ribbon cable to the expansion port and the display circuit board (see Section 2.2).
- 7 Fit the DIN rail to the back of the display and attach the PCM to the DIN rail (see Section 2.2).
- 8 Connect the ribbon cable to the PCM (see Section 2.1)
- 9 Connect the USB cable from the display to the PCM (see Section 2.1 & 2.2)
- 10 Connect the existing instrument cable to the connectors as per Section 10.
- 11 Connect the external Reset switches and RUN/STOP relays, if fitted, to the connectors as per Section 10.
- 12 Alarm and Trip relays are commoned. Care must be taken to ensure the existing (retrofit) wires are identified as N/O N/C or C before final connections are made.
- 13 Connect the 24V supply.
- 14 Close panel doors and turn on the isolator.
- 15 Leave 10 seconds for the display and PCM to boot up and show actual values. This is an in-built time delay within the PCM.
- 16 The display will show the sensor values and Green LEDs if the system is in a healthy state.

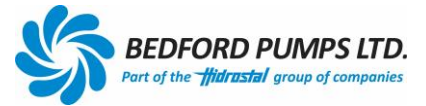

#### Appendix 2

#### MODbus Register Map

| Modbus Address | Array<br>Index       | Description          | Values       | Represents              |           |
|----------------|----------------------|----------------------|--------------|-------------------------|-----------|
| 40011          | 011 0 Seal Chamber V |                      | 0 - 100      | Percent                 |           |
|                | Moto                 |                      |              |                         |           |
| 40012          | 1                    | Value                | 0 - 100      | Percent                 |           |
| 40013          | 2                    | Journal Bearing      | 0 - 151      | Degrees C               |           |
| 40014          | 3                    | Thrust Bearing       | 0 - 151      | Degrees C               |           |
| 40015          | 4                    | Motor Stat Register  | 0 -<br>65535 | Binary Encoded          | Dela      |
| 40016          | 5                    | Fault Register       | 0 -<br>65535 | Binary Encoded          | Registers |
| 40017          | 6                    | AN1                  | 0 - 4095     | ,<br>Anal Input         | (READ     |
| 40018          | 7                    | AN2                  | 0 - 4095     | Anal Input              | ONLY)     |
| 40019          | 8                    | AN3                  | 0 - 4095     | Anal Input              |           |
|                |                      |                      | 0 -          |                         |           |
| 40020          | 9                    | Start Counter        | 65535        | Starts                  |           |
| 40021          | 10                   | Runtime              | 0 -<br>65535 | Hours                   |           |
| 40022          | 11                   | Motor thermistor     | 0-65535      | Millivolts              |           |
| 40023          | 12                   | Reserved             |              |                         |           |
| 40024          | 13                   | Reserved             |              |                         |           |
| 40025          | 14                   | Reserved             |              |                         |           |
| 40026          | 15                   | Reserved             |              |                         |           |
| 40027          | 16                   | Reserved             |              |                         |           |
| 40028          | 17                   | Reserved             |              |                         |           |
| 40029          | 18                   | Reserved             |              |                         |           |
|                |                      |                      |              |                         |           |
| 40030          | 19                   | RESET                | 0 or<br>FFFF | Reset Unit              |           |
| 40031          | 20                   | Clock YY             | 16 - 99      | RTC Year                |           |
| 40032          | 21                   | Clock MM             | 1 - 12       | RTC Month               |           |
| 40033          | 22                   | Clock DD             | 1 - 31       | RTC Date                |           |
| 40034          | 23                   | Clock HH             | 0 - 23       | RTC Hour                |           |
| 40035          | 24                   | Clock mm             | 0 - 59       | RTC Minute              |           |
| 40036          | 25                   | Clock SS             | 0 - 59       | RTC Seconds             | Control   |
| 40037          | 26                   | Reserved             |              |                         | Control   |
| 40038          | 27                   | Reserved             |              |                         | (READ/    |
| 40039          | 28                   | LogAna               | 0 or<br>FFFF | Analogue Log<br>Control | WRITE)    |
| 40040          | 29                   | BSType               | 0 or<br>FFFF | Sensor Type Control     |           |
| 40041          | 30                   | OCDET                | 0 to 16      | Binary Encoded          |           |
| 40042          | 31                   | Trip Level: Seal Ch  | 0 to 100     | Percent                 |           |
| 40043          | 32                   | Trip Level: Motor Ch | 0 to 100     | Percent                 |           |
| 40044          | 33                   | Trip Level: JNL      | 0 to 150     | Deg C                   |           |

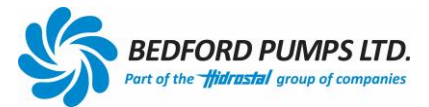

| 1 |       | 1  |                      | 1        | 1                  | 1 |                  |
|---|-------|----|----------------------|----------|--------------------|---|------------------|
|   | 40045 | 34 | Trip Level: THR      | 0 to 150 | Deg C              |   |                  |
|   | 40046 | 35 | Alarm Level: Seal Ch | 0 to 100 | Percent            |   |                  |
|   |       |    | Alarm Level: Motor   |          |                    |   |                  |
|   | 40047 | 36 | Ch                   | 0 to 100 | Percent            |   |                  |
|   | 40048 | 37 | Alarm Level: JNL     | 0 to 150 | Deg C              |   |                  |
|   | 40049 | 38 | AlarmLevel: THR      | 0 to 150 | Deg C              |   |                  |
|   | 40050 | 39 | Reserved             |          |                    |   |                  |
|   | 40051 | 40 | Reserved             |          |                    |   |                  |
|   | 40052 | 41 | Reserved             |          |                    |   |                  |
|   | 40053 | 42 | Reserved             |          |                    |   |                  |
|   | 40054 | 43 | Reserved             |          |                    |   |                  |
|   | 40055 | 44 | Reserved             |          |                    |   |                  |
|   | 40056 | 45 | Reserved             |          |                    |   |                  |
|   | 40057 | 46 | Reserved             |          |                    |   |                  |
|   | 40058 | 47 | Reserved             |          |                    |   |                  |
|   | 40059 | 48 |                      |          |                    |   |                  |
|   | 40060 | 49 | SNUM                 |          | S/Num Digit 1      |   |                  |
|   | 40061 | 50 | SNUM                 |          | S/Num Digit 2      |   |                  |
|   | 40062 | 51 | SNUM                 |          | S/Num Digit 3      |   |                  |
|   | 40063 | 52 | SNUM                 |          | S/Num Digit 4      |   |                  |
|   | 40064 | 53 | SNUM                 |          | S/Num Digit 5      |   |                  |
|   | 40065 | 54 | SNUM                 |          | S/Num Digit 6      |   |                  |
|   | 40066 | 55 | SNUM                 |          | S/Num Digit 7      |   |                  |
|   | 40067 | 56 | SNUM                 |          | S/Num Digit 8      |   |                  |
|   | 40068 | 57 | SNUM                 |          | S/Num Digit 9      |   |                  |
|   | 40069 | 58 | SNUM                 |          | S/Num Digit 10     |   |                  |
|   | 40070 | 59 | ID                   |          | ID String Digit 1  |   |                  |
|   | 40071 | 60 | ID                   |          | ID String Digit 2  |   |                  |
|   | 40072 | 61 | ID                   |          | ID String Digit 3  |   |                  |
|   | 40073 | 62 | ID                   |          | ID String Digit 4  |   |                  |
|   | 40074 | 63 | ID                   |          | ID String Digit 5  |   |                  |
|   | 40075 | 64 | ID                   |          | ID String Digit 6  |   |                  |
|   | 40076 | 65 | ID                   |          | ID String Digit 7  |   |                  |
|   | 40077 | 66 | ID                   |          | ID String Digit 8  |   | IDENT            |
|   | 40078 | 67 | ID                   |          | ID String Digit 9  |   | Registers        |
|   | 40079 | 68 | ID                   |          | ID String Digit 10 |   | (READ            |
|   | 40080 | 69 | ID                   |          | ID String Digit 11 |   | ONLY)<br>Sot via |
|   | 40081 | 70 | ID                   |          | ID String Digit 12 |   | USB              |
| - | 40082 | 71 | ID                   |          | ID String Digit 13 |   | 000              |
|   | 40083 | 72 | ID                   |          | ID String Digit 14 | 1 |                  |
|   | 40084 | 73 | ID                   |          | ID String Digit 15 |   |                  |
| F | 40085 | 74 | ID                   |          | ID String Digit 16 |   |                  |
| F | 40086 | 75 | ID                   |          | ID String Digit 17 |   |                  |
| ╞ | 40087 | 76 | ID                   |          | ID String Digit 18 |   |                  |
|   | 40088 | 77 | . <u>-</u><br>ID     |          | ID String Digit 19 |   |                  |
| L | 10000 | ., |                      | I        |                    | I |                  |

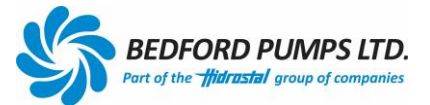

| 40089 | 78 | ID | ID String Digit 20 |
|-------|----|----|--------------------|
| 40090 | 79 | ID | ID String Digit 21 |
| 40091 | 80 | ID | ID String Digit 22 |
| 40092 | 81 | ID | ID String Digit 23 |
| 40093 | 82 | ID | ID String Digit 24 |
| 40094 | 83 | ID | ID String Digit 25 |
| 40095 | 84 | ID | ID String Digit 26 |
| 40096 | 85 | ID | ID String Digit 27 |
| 40097 | 86 | ID | ID String Digit 28 |
| 40098 | 87 | ID | ID String Digit 29 |
| 40099 | 88 | ID | ID String Digit 30 |
| 40100 | 89 | ID | ID String Digit 31 |

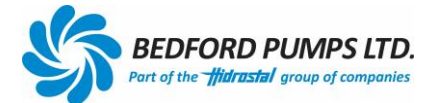

BEDFORD PUMPS LTD BROOKLANDS WOBURN ROAD INDUSTRIAL ESTATE KEMPSTON, BEDS ENGLAND MK42 7UH

> Tel: +44 (0) 1234 852071 Email: <u>sales@bedfordpumps.co.uk</u> Website: <u>www.bedfordpumps.co.uk</u>

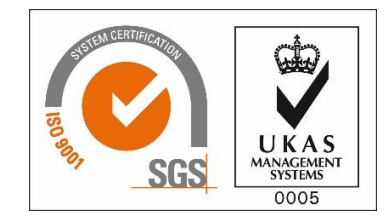

SDO019 Revision 1.1